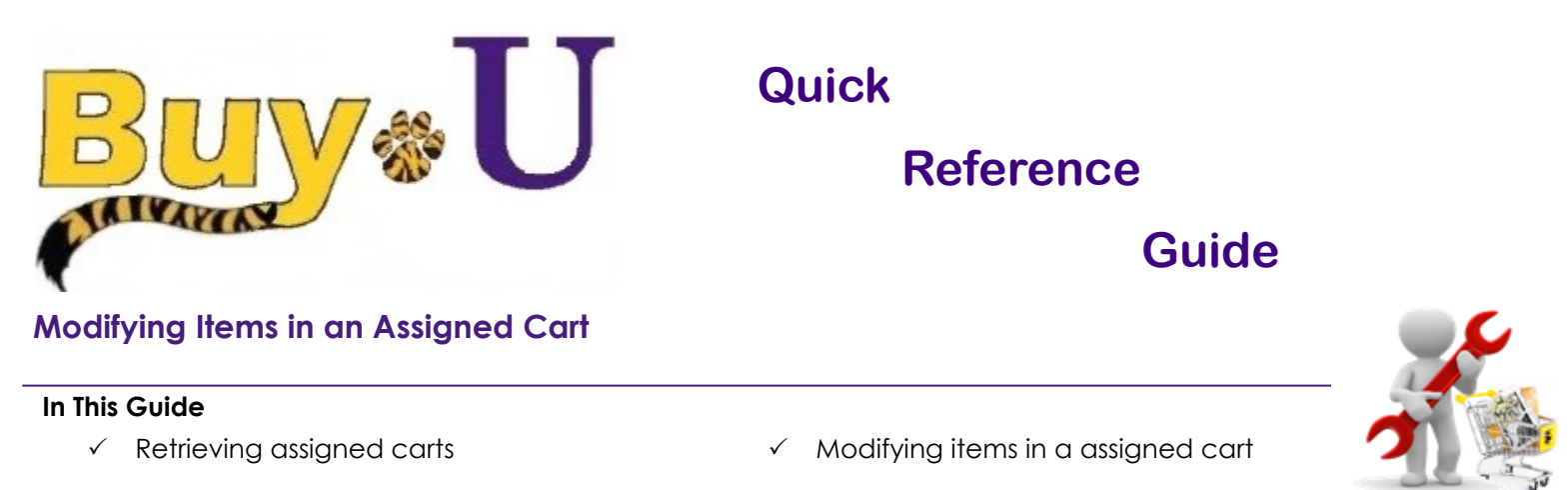

This guide demonstrates how to modify items in an assigned cart.

Note that adding items to a retrieved cart removes the shopper as the cart owner. The Requester will become the cart owner and the shopper will lose cart visibility.

## Procedure

1. Access your assigned carts by clicking the Flag Icon — Action Items link in the top right of the navigation bar. Then click Carts Assigned to Me

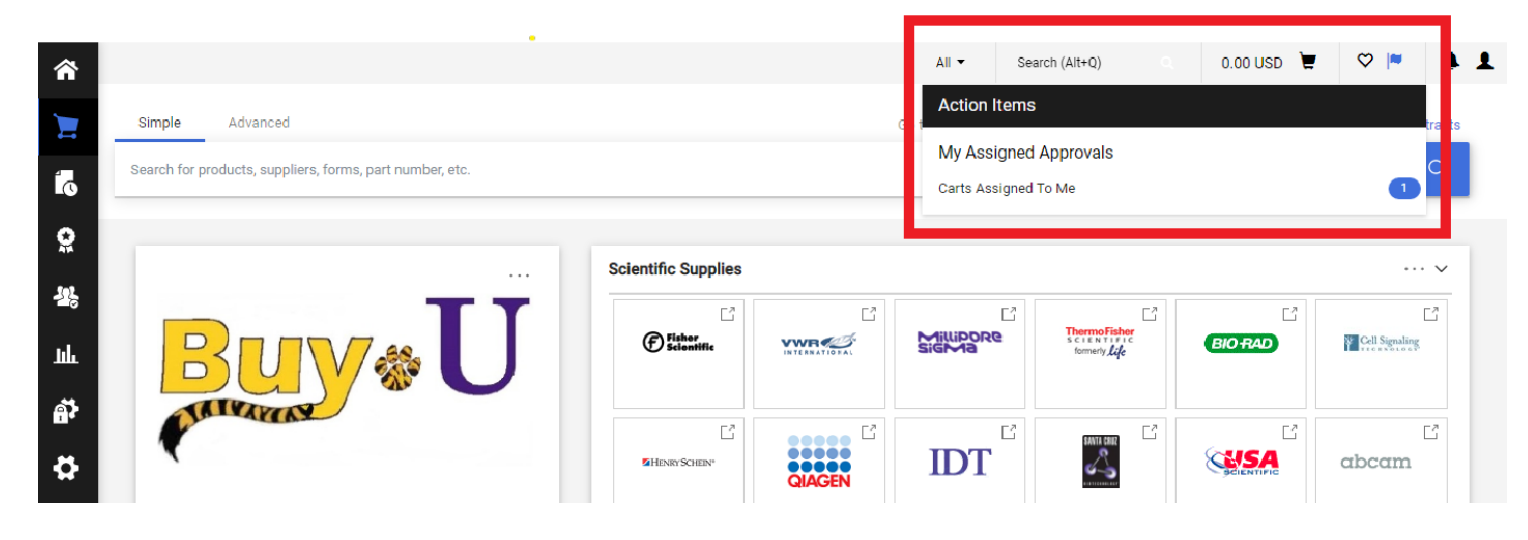

2. Click the appropriate cart name to retrieve the cart.

| ^        |                |                                                         |                      |                  |              | All 👻 Searc | ch (Alt+Q) Q        | 861.71 USD 📜 😋      | > 📭 🔺 🛓       |  |  |  |  |
|----------|----------------|---------------------------------------------------------|----------------------|------------------|--------------|-------------|---------------------|---------------------|---------------|--|--|--|--|
|          | Shop 🕨 My Car  | hop ► My Carts and Orders ► View Carts ► Assigned Carts |                      |                  |              |             |                     |                     |               |  |  |  |  |
|          | Cart Man       | agement                                                 |                      |                  |              |             |                     |                     | Create Cart ? |  |  |  |  |
| í.       | Draft Carl     | Assigned Carts                                          |                      |                  |              |             |                     |                     |               |  |  |  |  |
| <b>*</b> | Assign Substit | tute                                                    |                      |                  |              |             |                     |                     |               |  |  |  |  |
| 12       | Filter Assi    | gned Carts                                              |                      |                  |              |             |                     |                     |               |  |  |  |  |
|          | Туре 🗠         | Cart Number 🗠                                           | Shopping Cart Name 🗠 | Cart Description | Date Created | Total 🗠     | Created By          | Assigned To         | Action        |  |  |  |  |
| Шь       | Normal         | 3337744 Active                                          | 2021-09-13 kwalk6 06 |                  | 9/13/2021    | 861.71 USD  | Kyle Walker         | Patrick Defourneaux | View 💌        |  |  |  |  |
| Ą۲       | Normal         | 3363249                                                 | Printer Paper        |                  | 10/19/2021   | 325.40 USD  | Patrick Defourneaux | Kyle Walker         | View 💌        |  |  |  |  |

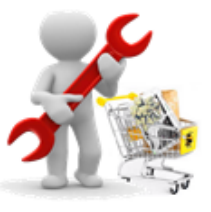

3. The retrieved cart is now the active cart and items can be added by Clicking Modify Items.

The vendor punchout will re-open where additions and modifications can be made.

To **Remove** an item, click the check box on the line, then click the drop down arrow and select **Remove Selected Items**.

| Simple                                                                   | Advanced                                                                                                    |                                        |                                |                               |                                    |                               |   |            | Details                     |            |
|--------------------------------------------------------------------------|----------------------------------------------------------------------------------------------------|----------------------------------------|--------------------------------|-------------------------------|------------------------------------|-------------------------------|---|------------|-----------------------------|------------|
| Search for pro                                                           | oducts, suppliers, forms, part number, (                                                                                                    | etc.                                   |                                |                               |                                    |                               |   | Q          | For<br>Patrick Defourner    | aux        |
| 4 Items                                                                  |                                                                                                    |                                        |                                |                               |                                    |                               | 1 | Actions fo | Name<br>or 0 selected items | •          |
| Life Techn                                                               | ologies Corporation · 2 Items                                                                                                    | · 812.50 USD                           |                                |                               |                                    |                               | - | Add        | to Draft Cart or P          | ending PR/ |
| SUPPLIER DE                                                              | TAILS                                                                                                    | ITEMS Item(s) wa                       | as retrieved on: 9             | )/13/2021 2:06:4              | 6 PM                               |                               |   | Add        | to Favorites                | ne         |
| Need to make                                                             | e changes MODIFY ITEMS VIEW                                                                                                    |                                        |                                |                               |                                    |                               |   | Relli      | ove Selected Itel           | 115        |
| <ul> <li>Need to make</li> <li>F1-ClipTip</li> <li>Transporta</li> </ul> | Multichan<br>tion and Handling Charges                                                                                                    |                                        |                                |                               |                                    |                               |   | Kenn       | snipping<br>Handling        | 115        |
| Need to make<br>• F1-ClipTip<br>• Transporta                             | MUltichan<br>Multichan<br>tion and Handling Charges                                                                                                    | Catalog<br>No.                         | Size/Pack<br>aging             | Unit Price                    | Quantity                           | Ext. Price                    |   | Kein       | Snipping<br>Handling        | 113        |
| Need to make<br>• F1-ClipTip<br>• Transporta                             | MUltichan<br>Item<br>F1-ClipTip Multichannel<br>Pipettes                                                                                                    | Catalog<br>No.<br>4661130N             | Size/Pack<br>aging<br>EA       | Unit Price<br>791.00          | Quantity<br>Qty: 1 EA              | Ext. Price<br>791.00          | ŀ |            | Snipping<br>Handling        | 113        |
| Need to make<br>• F1-ClipTip<br>• Transporta                             | MUltichan<br>Item<br>F1-ClipTip Multichannel<br>Pipettes<br>TAILS $\diamondsuit$                                                                                                    | Catalog<br>No.<br>4661130N             | Size/Pack<br>aging<br>EA       | Unit Price<br>791.00          | Quantity<br>Qty: 1 EA              | Ext. Price<br>791.00          | ľ |            | Snipping<br>Handling        | 113        |
| 1<br>ITEM DE                                                             | e changes     MODIFYTTEMS     VIEW       Multichan     VIEW       Multichan     Item       Item     Item       F1-ClipTip Multichannel     Pipettes       TAILS     Item       Transportation and Handling       Charges | Catalog<br>No.<br>4661130N<br>SHIPPING | Size/Pack<br>aging<br>EA<br>EA | Unit Price<br>791.00<br>21.50 | Quantity<br>Qty: 1 EA<br>Qty: 1 EA | Ext. Price<br>791.00<br>21.50 | Ĺ |            | Snipping<br>Handling        | 113        |

4. Click **Proceed to Checkout** once modifications are complete.

You have successfully retrieved an assigned cart and modified the items.